## Інструкція з користуваня платформою Research4Life ЦДПУ ім. В. Винниченка

1. Зайдіть на портал Research4Life за посиланням <u>https://portal.research4life.org/</u>

2. Натисніть кнопку «увійти» у верхньому правому куті екрана.

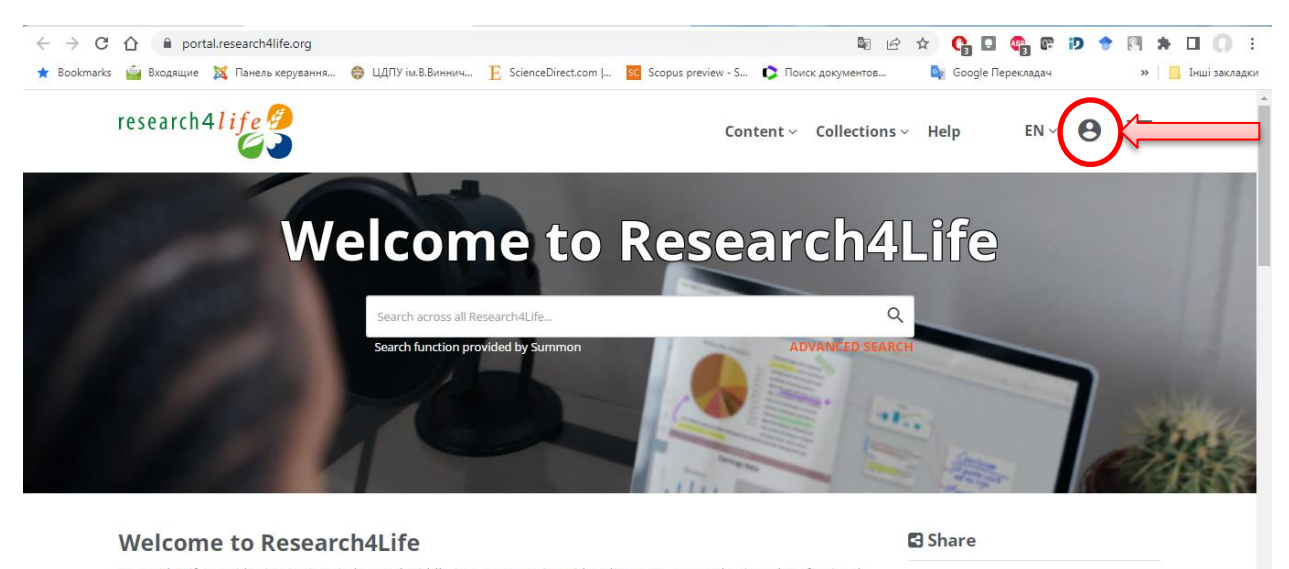

- 3.
   На сторінці Research4Life Secure Login ви повинні:
  - Ввести ім'я користувача;
  - Ввести пароль;
  - Натиснути кнопку «Увійти».

Щоб отримати ім'я користувача і пароль, будь ласка, заповніть відповідну форму <u>Доступ до Research4Life</u>.

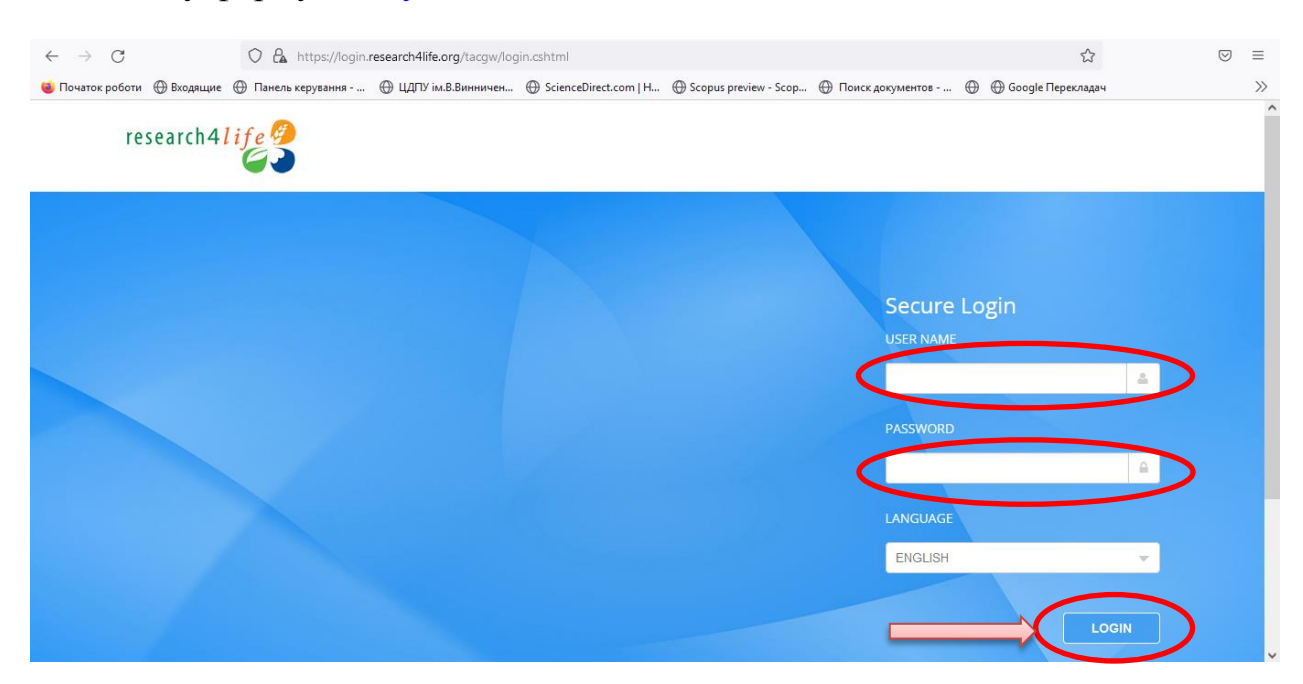

4. Тепер ви можете використовувати Research4Life. Кожен наступний вхід в систему, повинен бути як зазначено вище, ім'я користувача і пароль залишаються незмінними. Щоб розпочати ceanc Research4Life, перейдіть на єдиний портал <u>Research4Life</u> або спеціальні портали <u>AGORA</u> або <u>ARDI</u>.

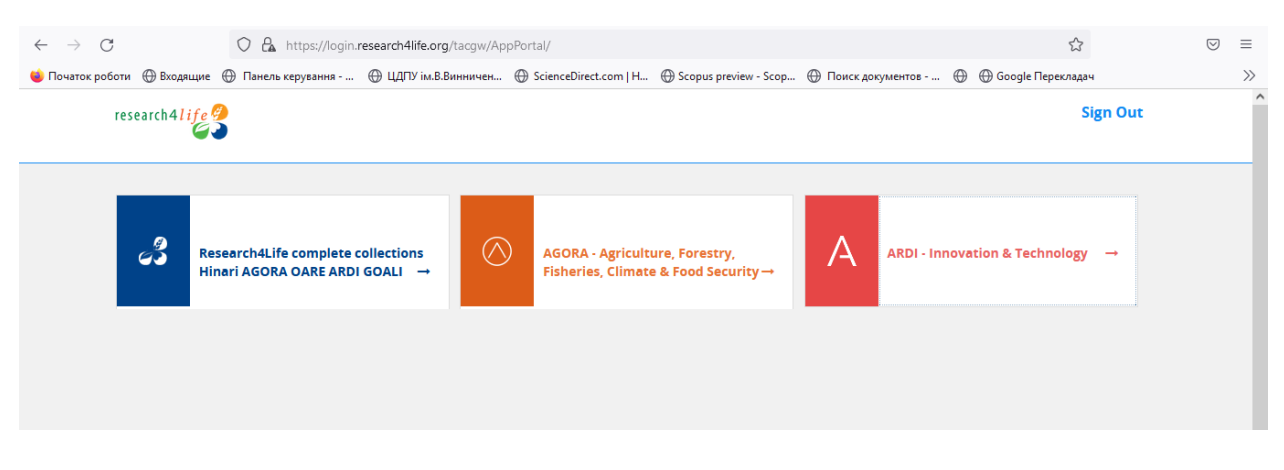

5. Для пошуку у всіх колекціях введіть запит у пошуковому вікні або виберіть відповідну колекцію літератури.

- <u>Hinari</u> колекція в галузі біомедицини та охорони здоров'я;
- <u>AGORA</u> колекція в галузі сільського господарства;

reviewed content. We aim to improve teaching, research and policymaking in health, agriculture, the environment and other life,

physical and social sciences.

• <u>OARE</u> – колекція з ресурсами про навколишнє середовище, включаючи екологію, географію, енергетику тощо;

• <u>ARDI</u> – колекція, що надає доступ до науково-технічної інформації;

• <u>GOALI</u> – колекція в галузі права та суспільних наук, включаючи політичні науки, економіку, філософію, історію та ін.

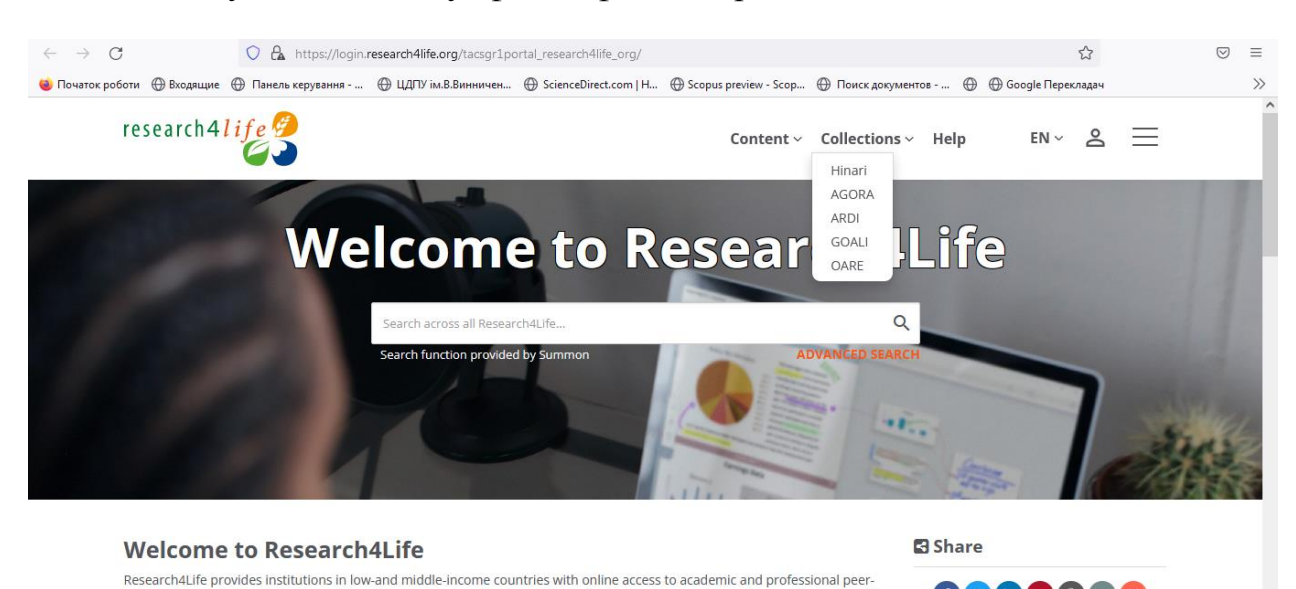

f 💙 in 🐼 🕄 🕤 🕒